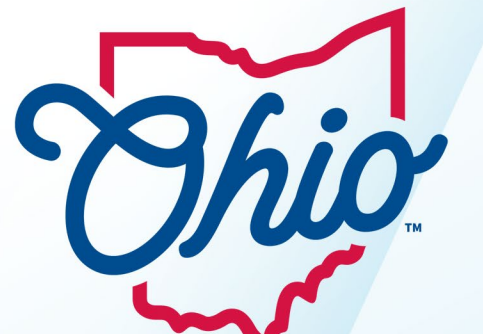

# **Chio** Department of **Taxation**

# **Request Access to a Business Account**

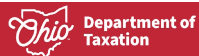

#### Material displayed in this user guide is for informational purposes only.

Please note: This guide is to be used for taxpayers already existing in Ohio Business Gateway with Filer or Non-Filer Gateway Roles. If you do not have access to a business account in Gateway, please visit Gateway.ohio.gov to request business access.

For taxpayers who already have access in Ohio Business Gateway, this guide will show how to request access to additional accounts within OH TAX eServices.

## **Requesting Access to a Business Account**

1. Visit Gateway.ohio.gov and log in with your username and password. From your dashboard select the OH|TAX eServices transaction.

**Note:** Selecting this transaction will take you to OH|TAX eServices where you can request access to another business account.

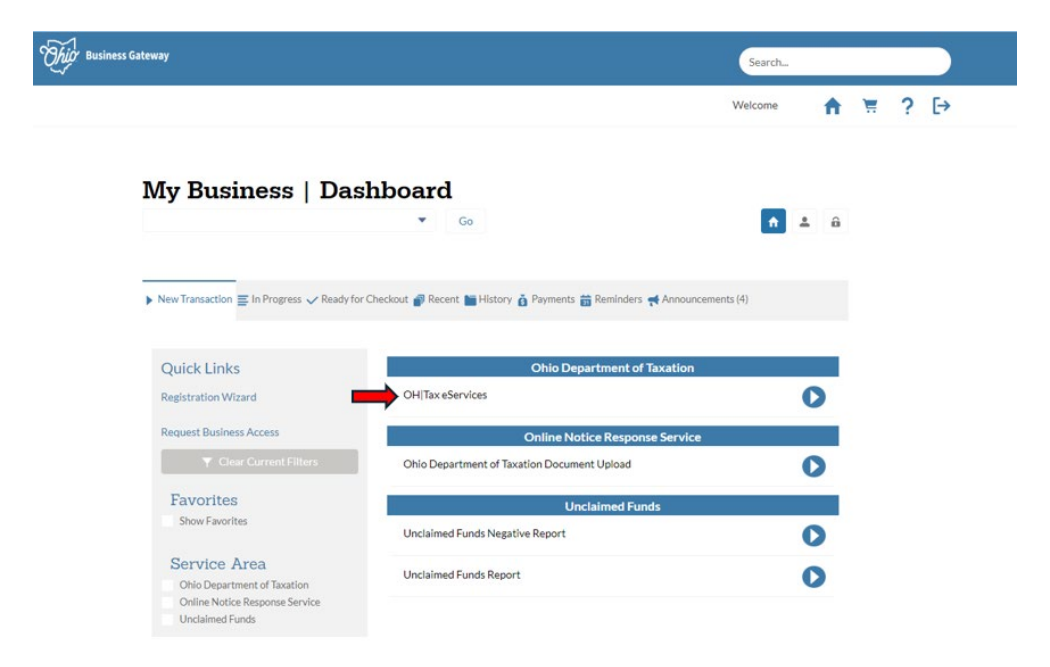

| <b><i>Ohio</i></b> Department of Taxation |                                                                                                    | R | eq | ues | st Access to a Business Accou |
|-------------------------------------------|----------------------------------------------------------------------------------------------------|---|----|-----|-------------------------------|
|                                           | Thip Business Gateway Search                                                                                                    | 1 |    |     |                               |
|                                           | Welcome                                                                                                    | ń | Ħ  | ?   | [→                            |
|                                           | OH Tax eServices                                                                                                    |   |    |     |                               |
|                                           | Company Name Company ID                                                                                                    |   |    |     |                               |
|                                           | *                                                                                                    |   |    |     |                               |
|                                           | Set Transaction as Favorite.                                                                                                    |   |    |     |                               |
|                                           | This is the new Service Area Transaction to take you to OH(TAX eServices.                                                                                                    |   |    |     |                               |
|                                           | All transactions occurring on or after December 9th, 2024 will take place on OH(TAX eServices for the following taxes:<br>Sales and Use Tax<br>Employer and School District Withholding<br>Public Utility Personal Property (PUPP)<br>Public Utility Excise Tax (PUET)<br>Natural Gas (MCF)<br>Addit Los Consolit Tax |   |    |     |                               |
|                                           | <ul> <li>Aduit Use Cannabis Tax</li> <li>To file and/or pay for other taxes, please navigate back to Ohio Business Gateway.</li> </ul>                                                                                                    |   |    |     |                               |

2. From the OH  $|\mathsf{TAX}$  dashboard, select the customer.

| OH TAX eServices                                                                 | 0 B                                                                                                    |
|----------------------------------------------------------------------------------|----------------------------------------------------------------------------------------------------|
| Logon<br>BUSINESS TAXPAYER<br>businesstaxpayer@test.com                          | Welcome, BUSINESS TAXPAYER<br>You last logged in on Thursday, Sep 19, 2024 8:30:23 AM<br>Manage My Profile |
| All Favorites Recent Important Notifications <sup>69</sup> Representative Center |                                                                                                    |
| Who do you want to work with?                                                    |                                                                                                    |
| BUSINESS TAXPAYER 5<br>123 MAIN STREET COLUMBUS OH 43219                         | ☆ Add to Favorites                                                                                         |
| BUSINESS TAXPAYER 2<br>321 E MAIN ST COLUMBUS OH 43219                           | ☆ Add to Favorites                                                                                         |
| BUSINESS TAXPAYER 3                                                              | ☆ Add to Favorites                                                                                         |

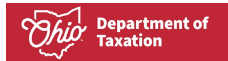

### 3. Click Additional Services.

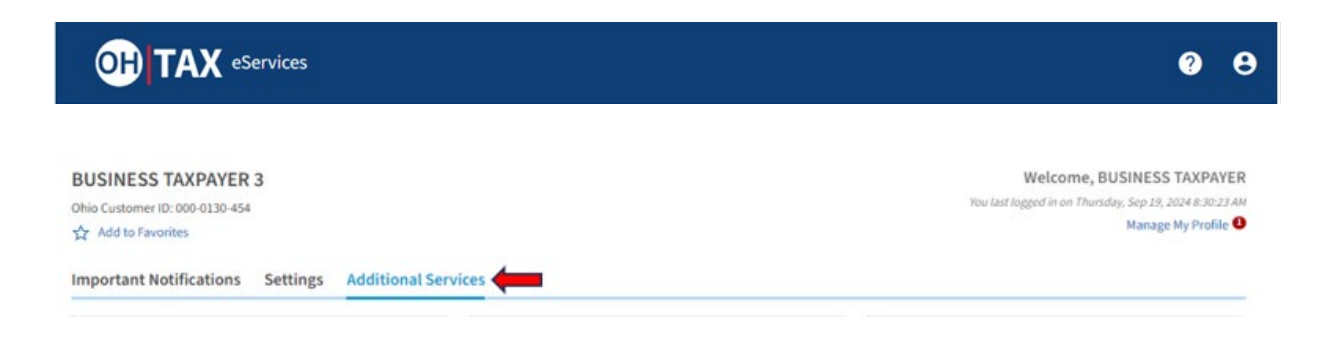

4. Select **Request access to a business account** on the Access Management tile.

| C                       | Access Management                                                                                                    |
|-------------------------|----------------------------------------------------------------------------------------------------|
| Ma<br>acc<br>the<br>tax | nage new and existing account access requests for your<br>ount. This can be used to allow multiple people to access<br>same account (e.g., people within the same business, a<br>preparer, etc.). |
| >                       | Submit access PIN                                                                                                    |
| >                       | Manage access requests                                                                                                    |
| >                       | Request access to a business account                                                                                                    |
|                         |                                                                                                    |

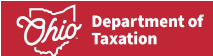

5. Select the accounts you would like to request access to. Then, select Next.

| OH TAX eServices                                                                                                    | <b>9</b> <del>9</del> |
|----------------------------------------------------------------------------------------------------|-----------------------|
| count Access Request                                                                                                    |                       |
| INESS TAXPAYER 3                                                                                                    |                       |
| Account Access                                                                                                    |                       |
| Account Access                                                                                                    |                       |
| Select accounts you would like to request access to:                                                                                         |                       |
| Withholding Tax: This includes employer, school district, and gaming withholding accounts.                                                   |                       |
| Sales Tax: This includes county vendor's license, transient vendor's license, out of state sellers, and nonresident watercraft tax accounts. |                       |
| Use Tax: This includes consumers use and direct pay tax accounts.                                                                            |                       |
| Adult Use Cannabis Tax                                                                                                    |                       |
| Public Utility Excise Tax                                                                                                    |                       |
| Public Utility Personal Property Tax                                                                                                    |                       |
| Natural Gas Distribution Tax (MCF)                                                                                                    |                       |
|                                                                                                    |                       |
| Cancel                                                                                                    | Z Previous Next       |

6. Select the desired access level for each account. Then, **submit.** 

|                                         | vices        |        |   |                     |          |          | ?    | θ   |
|-----------------------------------------|--------------|--------|---|---------------------|----------|----------|------|-----|
| ccount Access Request                   |              |        |   |                     |          |          |      |     |
| JSINESS TAXPAYER 3                      |              |        |   |                     |          |          |      |     |
| Account Access                          | Access Level |        |   |                     |          |          |      |     |
| Access Level                            |              |        |   |                     |          |          |      |     |
| <ul> <li>Withholding Account</li> </ul> |              |        |   |                     |          |          |      |     |
| Required                                | ~            |        |   |                     |          |          |      |     |
| Sales Tax Account                       |              |        |   |                     |          |          |      |     |
| Required                                | ~            |        |   |                     |          |          |      |     |
| Use Tax Account                         |              |        |   |                     |          |          |      |     |
| Required                                | •            |        |   |                     |          |          |      |     |
| Required                                | _            |        |   |                     |          |          |      |     |
| File Returns                            |              |        |   |                     |          |          |      |     |
| File Returns and Make Paymen            | nts 🚽        |        |   |                     | <        | Previous | Subn | nit |
| Make Payments                           | Driveren     | Notion | I |                     | 11.111.  |          |      |     |
| View Only                               | Privacy      | Notice |   | ADA Statement/Acces | sibility |          |      |     |

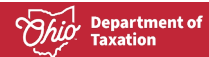

7. You will receive a confirmation that your request has been submitted.

| Confirmation                     |
|----------------------------------|
| Your request has been submitted, |
| Printable View                   |
| ок                               |